## **Clinical Notes Revision History**

Last modified on 06/12/2025 2:03 pm EDT

A revision is saved when you lock the note, add an amendment, and select **Preview Note** when you edit the unlocked note.

1. Select Preview Note.

| H&P SOAP ADDITIONAL             | View Appointment Quick History                                         | Copy Previous Note -     |
|---------------------------------|------------------------------------------------------------------------|--------------------------|
| Preview Note                    | Peter Django (Male   25 years old   05/01/2000   DJPE000001) Sara Samp | ole   Appt: 04/24/2025   |
| OnPatient / Check-In            | Followup Appointment                                                   | ]                        |
| CC / History of Present Illness |                                                                        | i Note Saved             |
| Med / Fam / Social History      |                                                                        |                          |
| Medications & Allergies         | Apple Health App Data 🕍 Growth Charts 🔍 Vitals 🖨 Print sec             | tion 📔 Fax section       |
| Review of Systems               | Yes O Include in Note "Add to note" must be chec                       | cked for this to render. |
| Physical Exam                   |                                                                        |                          |

## 2. Select Revisions.

| H&P SOAP ADDITIONAL             | Status: Locked By Rendering Prov                                                                                                    | vider and Supervi                                                                              | sing Pi<br>endments | rovider<br>Revisions View         | Fax Unlock             | Send to OnPatient          | Print sections   |  |
|---------------------------------|----------------------------------------------------------------------------------------------------|------------------------------------------------------------------------------------------------|---------------------|-----------------------------------|------------------------|----------------------------|------------------|--|
| Ciew Locked Note                |                                                                                                    |                                                                                                |                     |                                   |                        |                            |                  |  |
| OnPatient / Check-In            | To change note format, click on Clinical > Cor                                                                                                    | nplete Note Format.                                                                            |                     |                                   |                        |                            |                  |  |
| CC / History of Present Illness |                                                                                                    |                                                                                                |                     |                                   |                        |                            |                  |  |
| Med / Fam / Social History      | ≡ note_289044_356923891_31b5c5 1                                                                                                    | / 2   - 92% -                                                                                  | +   🖸               | \$   \$   5 ·                     |                        |                            | 7 <del>9</del> : |  |
| Medications & Allergies         | A man and a man and                                                                                                    | Family Practice                                                                                |                     |                                   |                        |                            |                  |  |
| Review of Systems               |                                                                                                    | Patient: Laura<br>Provider: Ali                                                                | -                   | DOB:<br>Visit: 06/10              | /1987<br>/2025 10:45AM | Sex: F<br>Chart: OWLA00000 | 1                |  |
| Physical Exam                   |                                                                                                    | Office: Primary Office Address: 81005<br>Primary Payer ID: 60054 Secondary Payer ID: EPRNT1791 |                     |                                   |                        |                            |                  |  |
| Assessment                      | DDa.                                                                                                    |                                                                                                |                     |                                   |                        |                            |                  |  |
| Plan                            | 1                                                                                                    | Assessment:                                                                                    |                     |                                   |                        |                            |                  |  |
| Billing                         | Annual State State | Type Code                                                                                      |                     | Description                       |                        |                            |                  |  |
|                                 |                                                                                                    | ICD-10-CM Condition M06.9                                                                      |                     | Rheumatoid arthritis, unspecified |                        |                            |                  |  |
|                                 |                                                                                                    | ICD-10-CM Condition Q21.15 I                                                                   |                     | Inferior sinus venosus atrial s   | — I                    |                            |                  |  |
|                                 |                                                                                                    | ICD-10-CM Condition M47.816                                                                    |                     | Spondylosis without myelopa       | — I                    |                            |                  |  |
|                                 |                                                                                                    | ICD-10-CM Condition G43.001                                                                    |                     | Migraine without aura, not in     | — I                    |                            |                  |  |
|                                 | 20.000-00 00                                                                                                    | ICD-10-CM Condition M54.6 Pain in thoracic spine                                               |                     |                                   |                        |                            |                  |  |
|                                 | 2                                                                                                    | ICD-10-CM Condition M54.5 Low back pain                                                        |                     |                                   |                        |                            |                  |  |
|                                 |                                                                                                    | ICD-10-CM Condition M43.16 Spondylolisthesis, lumbar region                                    |                     |                                   |                        |                            |                  |  |

3. Select View PDF to view a revision. The most recent revision is at the bottom.

| Note Information                                                                                                  |           |                         |                         |                         |  |            |  |  |
|----------------------------------------------------------------------------------------------------|-----------|-------------------------|-------------------------|-------------------------|--|------------|--|--|
| Date of Service                                                                                                   | Locked By | Locked At               | Supervisor Locked<br>By | Supervisor Locked<br>At |  |            |  |  |
| Jun 10, 2025 10:45<br>AM                                                                                          | Ali       | Jun 11, 2025 3:43<br>PM | Ali                     | Jun 11, 2025 3:43 PM    |  | View Note  |  |  |
| PDF Revisions                                                                                                    |           |                         |                         |                         |  |            |  |  |
| A revision is saved when the note is locked, an amendment is added, and sometimes while editing an unlocked note. |           |                         |                         |                         |  |            |  |  |
| PDF Generated At                                                                                                  |           | Locked? ()              | Supervisor Locked?      |                         |  |            |  |  |
| Jun 11, 2025 3:41 PM                                                                                              |           | No                      | No                      |                         |  | View PDF C |  |  |
| Jun 11, 2025 3:43 PM                                                                                              |           | No                      | No                      |                         |  | View PDF 😁 |  |  |
| Jun 11, 2025 3:43 PM                                                                                              |           | Yes 🗸                   | Yes 🗸                   |                         |  | View PDF C |  |  |
|                                                                                                    |           |                         |                         |                         |  |            |  |  |
|                                                                                                    |           |                         |                         |                         |  | Close      |  |  |